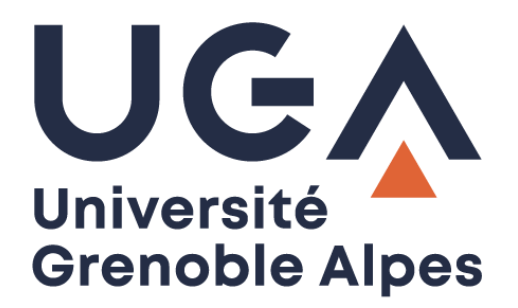

## La signature numérique

## Comment vérifier la signature numérique d'un document PDF ?

Procédure à destination des personnels

DGD SI - Université Grenoble Alpes https://services-numeriques.univ-grenoble-alpes.fr Assistance 04 57 42 13 13 – help@univ-grenoble-alpes.fr Pour commencer, ouvrez votre document au format PDF dans le logiciel Adobe Acrobat Reader DC.

Si votre document à bien été signé correctement, un bandeau bleu va s'ouvrir en entête de votre document. Cela vous indique que votre document est bien signé avec une ou plusieurs certificats de signatures numériques valides. Le certificat est l'équivalent de la carte d'identité pour une signature manuscrite.

Pour visualiser ces signatures, cliquez sur le bouton « Panneau Signatures ».

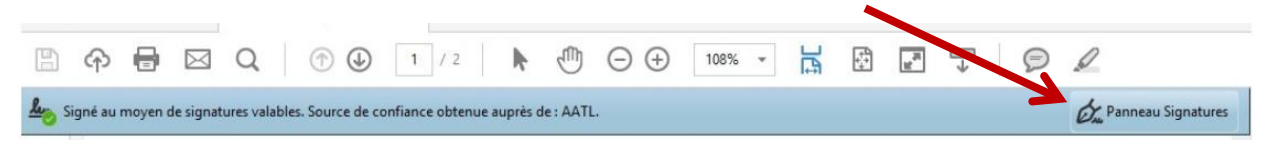

Votre document est signé au moyen de signatures valables, pour vérifier le nom et la validité du certificat, il vous faut cliquer sur :

- 1. « Détails de la signature ».
- 2. « Détails du certificat ».

| ~ 14. Re | év. 3 : Signé par YOUSIGN                                                                 |
|----------|-------------------------------------------------------------------------------------------|
| 9        | Signature valable :                                                                       |
| 5        | Source de confiance obtenue auprès de : European Union Trusted Lists (EUTL).              |
|          | Le document n'a pas été modifié depuis l'apposition de la signature.                      |
|          | L'identité du signataire est valable.                                                     |
|          | L'heure de signature est déterminée à partir de l'horloge de l'ordinateur du signataire.  |
|          | La signature n'est pas compatible ALT et arrive à échéance le 2024/01/08 18:23:43 +02'00' |
|          | Détails de la signature                                                                   |
|          | Motif : Signed by                                                                         |
|          | Lieu : FR                                                                                 |
| 2        | Détails du certificat                                                                     |
| [        | Dernière vérification : 2022.07.13 07:37:44 +02'00'                                       |
| (        | Champ : Signature3 à la page 8                                                            |
| <u>(</u> | Cliquer pour afficher cette version                                                       |

Il se peut que de temps en temps vous voyiez apparaître un message d'alerte (petit triangle orange).

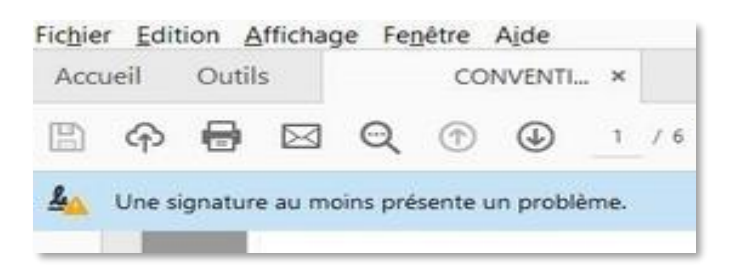

Ce message indique qu'Adobe Reader **n'a pas suffisamment d'informations pour valider la signature** électronique présente dans le document. Dans le cas de nos ordinateurs configurés à l'UGA, la liste des « Autorités de Certification » reconnues par le lecteur n'est pas mise à jour régulièrement par notre DGDSI-UGA.

Mais cela ne pose pas de problème, car lorsque vous affichez les informations du certificat de signature, vous verrez que celle-ci est bien valable au moment de la signature.

## Voici comment vérifier :

Sur cette nouvelle fenêtre apparaissent :

- 1. Le nom du signataire.
- 2. La société tierce de confiance qui a délivré le certificat, dans notre cas : Certigna Identity CA.
- 3. Les dates de validité du certificat.

| Continue Republic in contact | Résumé Détails Révoc        | ation Approbation Stratégies Informations juridiques                                         |
|------------------------------|-----------------------------|----------------------------------------------------------------------------------------------|
|                              | 1                           | @univ-grenoble-alpes.fr>                                                                     |
|                              |                             | 0002 13002608100013                                                                          |
|                              | 2 Délivrée par :            | Certigna Identity CA                                                                         |
|                              |                             | 0002 48146308100036                                                                          |
|                              | Valable à partir du :       | 2022/04/01 00:00:00 +02'00'                                                                  |
|                              | <b>3</b> Valable jusqu'au : | 2025/03/30 23:59:59 +02'00'                                                                  |
|                              | Utilisation prévue :        | Signature numérique, Non-répudiation, Authentification du client,<br>Protection électronique |
| < >>                         |                             | Exporter                                                                                     |

Voici les informations nécessaires pour s'assurer d'avoir un document signé numériquement à l'aide d'un certificat RGS \* ou RGS\*\*.